Module Demande d'avis/Transfert d'imagerie

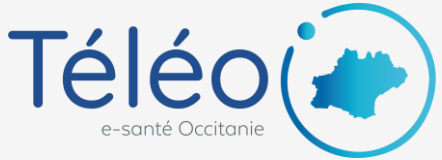

## Lancer une visio depuis sa salle personnelle

1. Dans le module Demande d'avis/Transfert d'imagerie, depuis la liste de vos télédossiers, cliquer sur l'icône caméra en haut à droite

| ∎  | acetiam Nexus                            | Télédossiers   | Examens    |      |           |                |              |                               |              | ) n n             | NILS ROUSSELOT          |
|----|------------------------------------------|----------------|------------|------|-----------|----------------|--------------|-------------------------------|--------------|-------------------|-------------------------|
| +  | Créer un télédossier                   8 |                |            |      |           |                |              |                               |              |                   |                         |
| \$ | Création                                 | Nom du patient | Rechercher | Type | À traiter |                |              | -                             |              |                   | $\odot$ <               |
|    | L.L.                                     |                |            |      |           |                |              |                               |              |                   |                         |
|    | P. Á. État                               |                |            |      |           | Nom du patient | Né(e) le     | Туре                          | Mise à jour  | Auteur *          |                         |
|    | Demande reçue                            |                |            |      |           |                | 8 juin 1970  | Demande d'avis générique      | 7 oct, 12:34 | ADDICTOLOGIE - BO | JIN JONATHAN (Auch Ch   |
|    | Demande reçue                            |                |            |      |           | EBU ST         | 3 mai 1977   | Transfert d'imagerie hors urg | 4 nov, 17:04 | ADOUN MICHELE-LAL | IRE (Carcassonne CH - T |
|    | Demande reçue                            |                |            |      | 1         | HACHEMI NORBE. | 18 févr 1944 | Transfert d'imagerie hors urg | 4 nov, 19:08 | COUN MICHELE-LA   | IRE (Carcassonne CH - 7 |

#### 2. Inviter un ou plusieurs correspondant(s) en saisissant leurs adresses mails et cliquer sur « Démarrer la visioconférence dans ma salle »

Vous pouvez inviter un patient en indiquant son adresse mail.

|                                           |                                                 | Invitez les correspondants, puis joindre la salle de visioconférence |                                                                                       |
|-------------------------------------------|-------------------------------------------------|----------------------------------------------------------------------|---------------------------------------------------------------------------------------|
|                                           |                                                 |                                                                      |                                                                                       |
| Rechercher un participant dans l'annuaire |                                                 |                                                                      |                                                                                       |
| Saisissez un nom                          | 0                                               |                                                                      |                                                                                       |
| Établissements                            | Communautés                                     |                                                                      | Correspondents                                                                        |
|                                           | ٩                                               | ٩                                                                    | ٩                                                                                     |
| Agen Nerac CH                             | *                                               | *                                                                    | A                                                                                     |
| Albi CH - TeleO                           |                                                 |                                                                      |                                                                                       |
| Albi CMC Claude Bernard - TeleO           |                                                 |                                                                      |                                                                                       |
| Ales CH - TeleO                           |                                                 |                                                                      |                                                                                       |
| Amiens - C.H.U - TĂ©léimagerie            |                                                 |                                                                      |                                                                                       |
| Angouleme CH - TELEA                      |                                                 |                                                                      |                                                                                       |
| Ares-P5NB                                 |                                                 |                                                                      |                                                                                       |
| Ariege Couserans CH - TeleO               | *                                               | Ψ.                                                                   | v                                                                                     |
| Inviter un participant externe            |                                                 | • • • • • • • • • • • • • • • • • • •                                |                                                                                       |
|                                           | Adresse(s) e-mail(s) [jfghjfhg@hotmail.fr, jfhs | vdjswhfd@gmail.fr                                                    | +                                                                                     |
|                                           |                                                 |                                                                      | Démarrer la visioconférence dans ma salle Rejoindre la salle du correspondant Annuler |

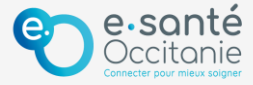

Module Demande d'avis/Transfert d'imagerie

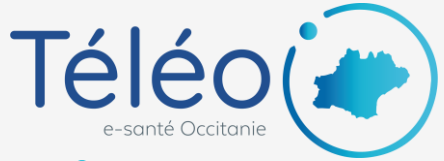

## Lancer une visio depuis sa salle personnelle

### 3. Le correspondant reçoit un mail avec un lien pour rejoindre la visio

Note : Votre salle personnelle est unique et chaque lien est valable 24h. Attention donc si vous envoyez le lien à plusieurs personnes en même temps, il ne faut pas qu'elles se connectent tout à la fois (par exemple si ce sont plusieurs patients).

#### Invitation à participer à une visioconférence

| NILS ROUSSELOT <noreply@relay.acetiam-health.com></noreply@relay.acetiam-health.com>                                                                    | ٢ | ← Répondre | ≪ Répondre à tous | $\rightarrow$ | Transférer | <b>12/20</b> | 22 12:24 |  |  |
|----------------------------------------------------------------------------------------------------|---|------------|-------------------|---------------|------------|--------------|----------|--|--|
|                                                                                                    |   |            |                   |               | iun. 12    | /12/200      | 12 13:24 |  |  |
| ETIAM Nexus - Visioconférence                                                                                                    |   |            |                   |               |            |              |          |  |  |
| Bonjour,                                                                                                    |   |            |                   |               |            |              |          |  |  |
| Je vous invite à participer à une visioconférence. Si vous souhaitez la rejoindre cliquez <u>ici</u> lien valable pour 24h).                            |   |            |                   |               |            |              |          |  |  |
| Cordialement,<br>NILS ROUSSELOT                                                                                                    |   |            |                   |               |            |              |          |  |  |
| Ce message a été généré automatiquement par ETIAM Nexus.<br>Si vous pensez qu'il vous a été adressé par eneur, marci de contacter votre administrateur. |   |            |                   |               |            |              |          |  |  |

# 4. Rejoindre votre salle de visio pour effectuer le rendez-vous

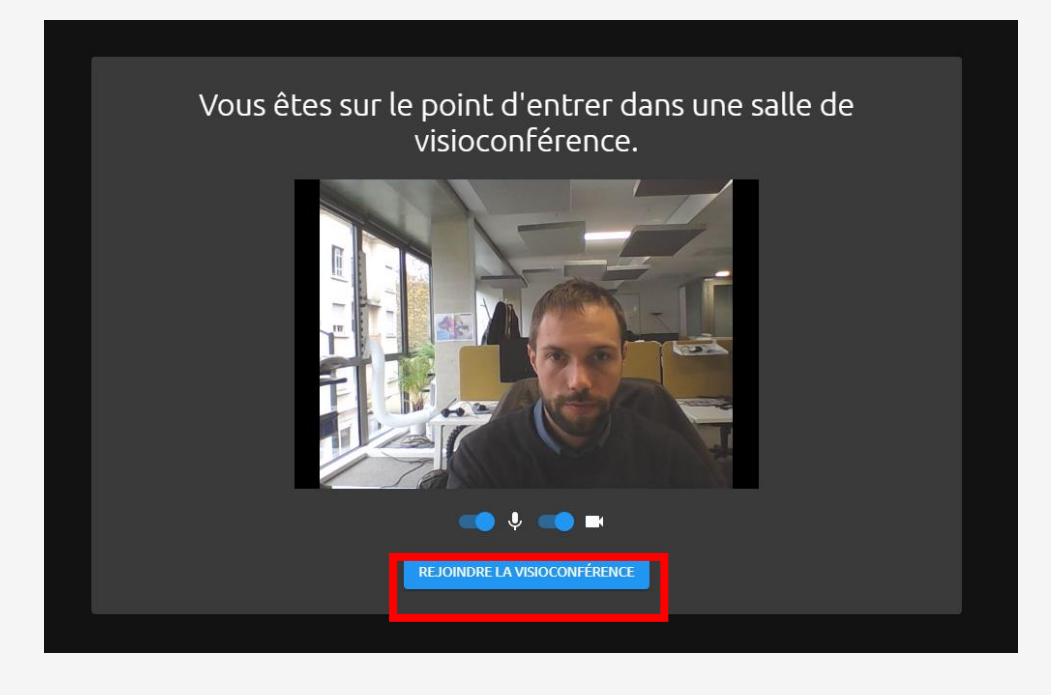

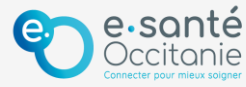